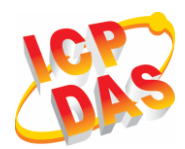

# Industrial 2G/3G module

## I-8212W/I-8213W

# I-8212W-3GWA/I-8213W-3GWA

## **Quick Start**

### Package Checklist

The package includes the following items:

- One 2G or 3G hardware module
- One Quick Start
- One companion CD
- One 2G/3G antenna

# Related Documents and Software Utilities

#### Documents

- User manual: I-8212\_13(3GWA)\_user\_manual
- CD: \napdos\GPRS\_GSM\_Modem\ I-8212W\_I-8213W\Manual
- http://ftp.icpdas.com/pub/cd/usbcd/napdos/gprs\_gsm\_modem/ i-8212w\_i-8213w/manual/

## Pin Assignments

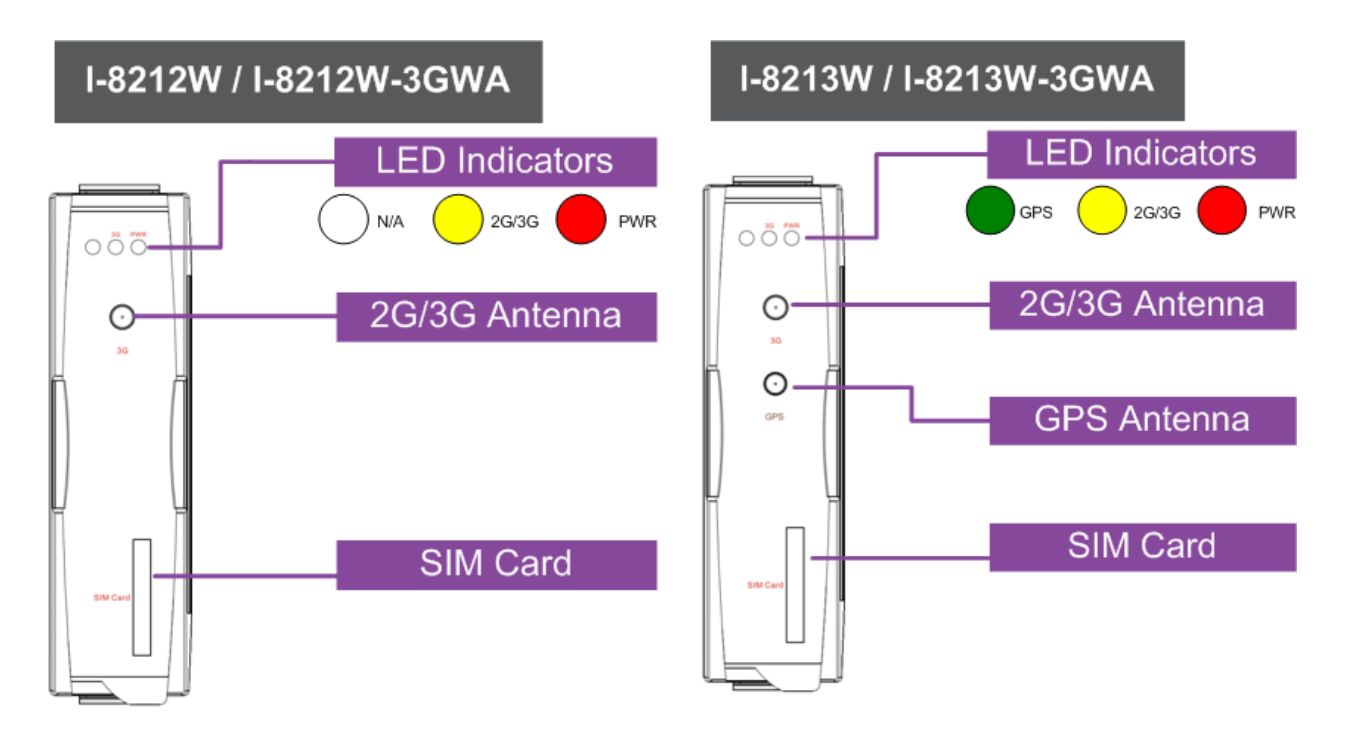

#### SIM card and Antenna Installation

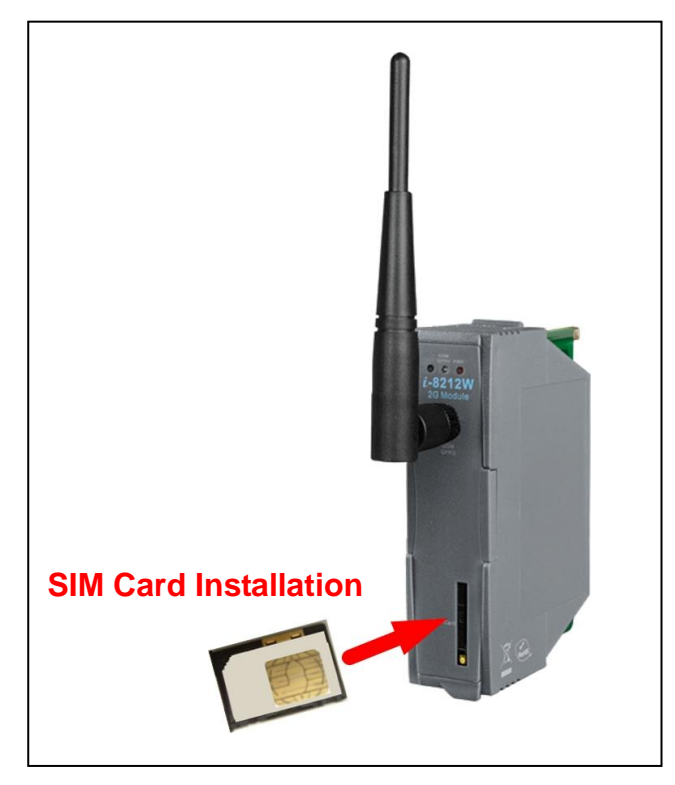

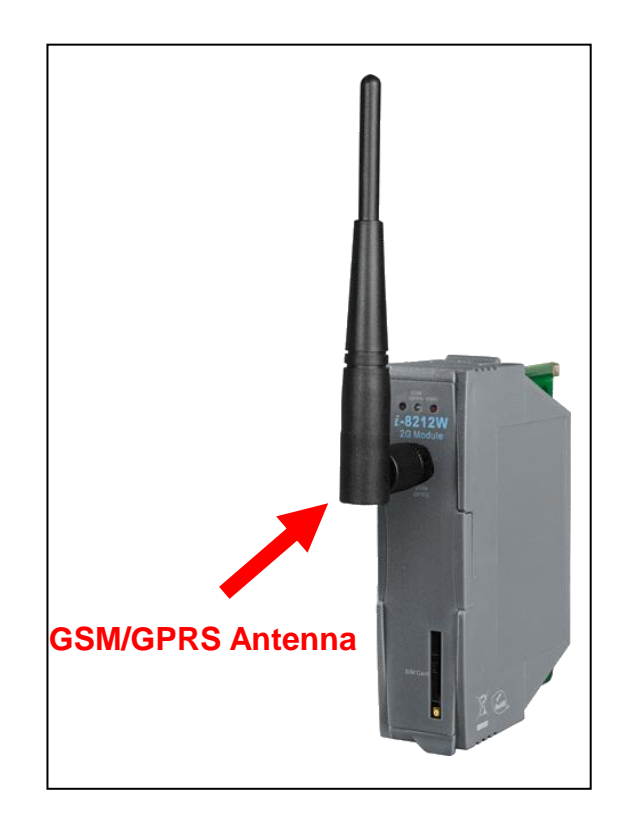

#### > Install module on XP-8000

1. Install the module hardware on the XP-8000.

2. Rotate the Rotary Switch as "2". To disable EWF (ENHANCED WRITE FILTER).

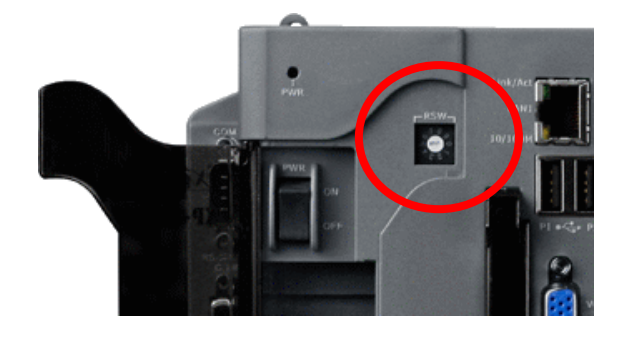

3. Reboot your XP-8000

4. After reboot, execute the "Multi-Port IO module Register Wizard".

4.1 Open Multi-Port IO Module Register Wizard,

Start => ICPDAS => Multi-Port IO Module Register Wizard

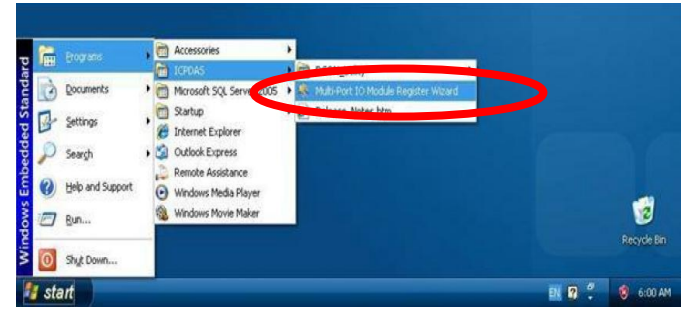

4.2 Register the module and select "Exit"

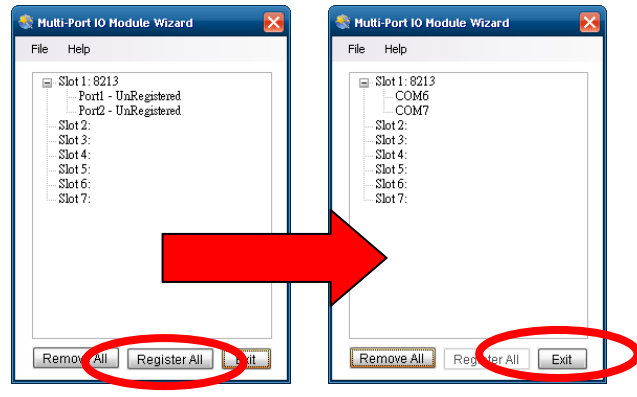

#### 4.3 Select "OK" and reboot.

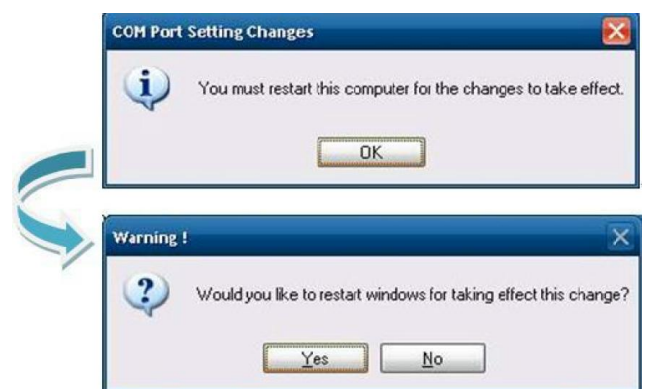

# 4.4 After reboot, XP-8000 will install ports of the module.

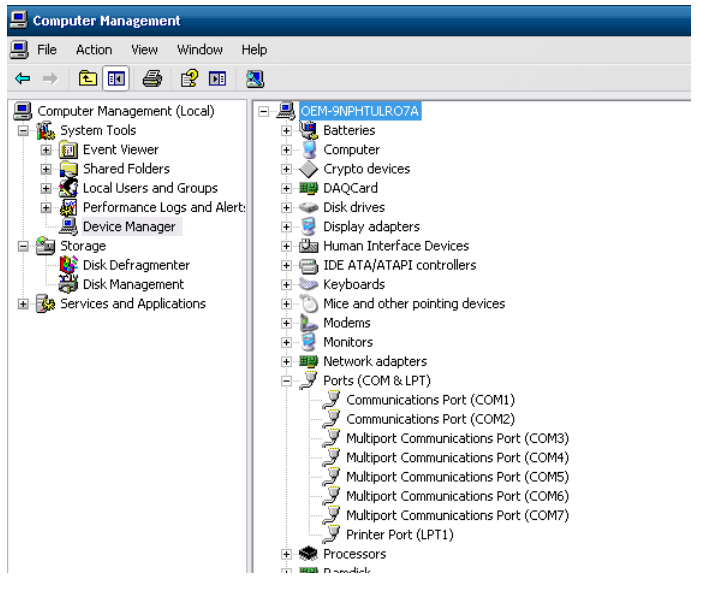

5 After finishing, rotate the Rotary Switch as "0". To enable EWF.

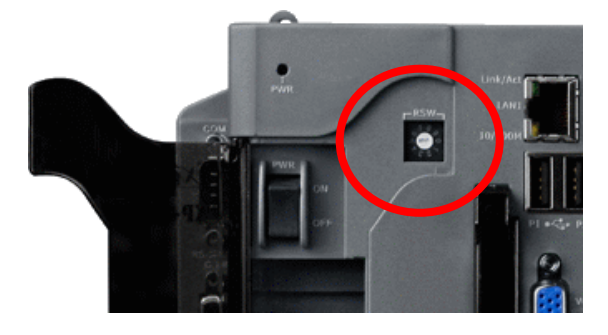

#### I-8212/13W (3GWA) Quick Start

#### Uninstall module on XP-8000

1. Rotate the Rotary Switch as "2". To disable EWF.

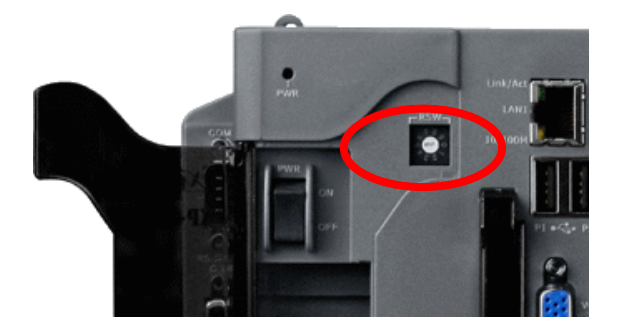

2. Reboot your XP-8000

3. After reboot, ensure the module is installed on XP-8000 and execute the "Multi-Port IO module Register Wizard".3.1 Open Multi-Port IO Module Register

Wizard, Start => ICPDAS => Multi-Port IO Module Register Wizard

| 6   |                  | • | Accessories                                                         | >                                        |              |             |
|-----|------------------|---|---------------------------------------------------------------------|------------------------------------------|--------------|-------------|
| D   | Documents        | , | Microsoft SQL Server 2005                                           | 🕨 🎉 Multi-Port 10 Module Register Wizard |              |             |
|     | Settings         |   | 📆 Startup<br>🞢 Internet Explorer                                    | Bartinger Mater Mm                       |              |             |
| P   | Seargh           | , | Outlook Express                                                     |                                          |              |             |
| 0   | Help and Support |   | <ul> <li>Remote Assistance</li> <li>Windows Media Player</li> </ul> |                                          |              |             |
|     | Bun              |   | 🍓 Windows Movie Maker                                               |                                          |              | 1           |
| 0   | Shut Down        |   |                                                                     |                                          |              | Recycle Bin |
| sta | art              |   |                                                                     |                                          | <b>R 2</b> . | 🧐 6:00 AM   |

3.2 Remove the module and select "Exit"

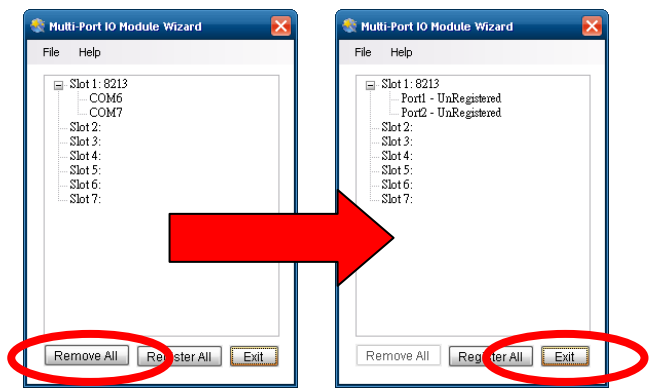

3.3 Select "OK" and reboot.

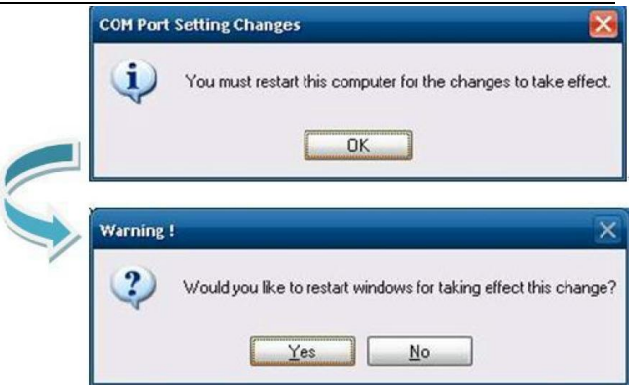

# 3.4 After reboot, XP-8000 will install ports of the module.

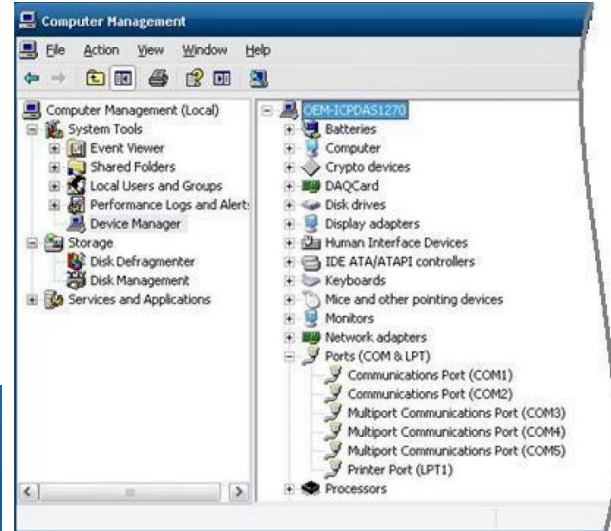

4 After finishing, rotate the Rotary Switch as "0". To enable EWF.

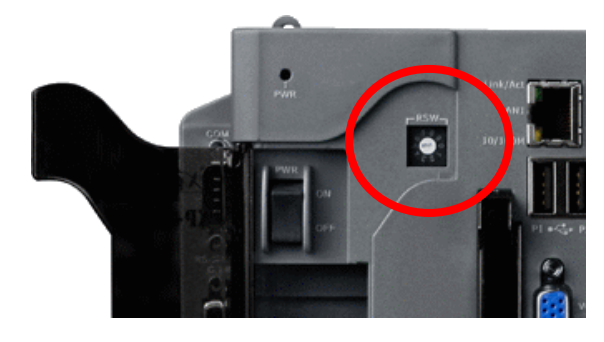

#### Quick Test (Hyper Terminal)

Step1. Start  $\rightarrow$  All Programs  $\rightarrow$ Accessories  $\rightarrow$  Communications  $\rightarrow$ Hyper Terminal  $\rightarrow$  Input new connection name  $\rightarrow$  Click "OK"  $\rightarrow$  Select your PC serial port  $\rightarrow$  Click "OK"

| 🎨 TEST - HyperTerminal                                    |
|-----------------------------------------------------------|
| File Edit View Call Transfer Help                         |
| D 🗳 🍘 🌋 📫 🎦 😭                                             |
| <b>F</b>                                                  |
| Connect To                                                |
| No. Test                                                  |
| Enter details for the phone number that you want to dial: |
| Country/region: United States (1)                         |
| Area code: 07                                             |
| Phone number                                              |
| Connect üsing: COM1                                       |
| 2. OK Cancel                                              |

#### Create a new modem connection on PC

Step1. Control Panel → Double-click
"Phone and Modem Options" → Modem
→ Click "Add"

Step2. Select "Standard Modem Types"  $\rightarrow$  Select "Standard 19200 bps Modem"  $\rightarrow$  Click "Next"

Step3. Select your COM Port to connect the modem  $\rightarrow$  Click "Next" $\rightarrow$ Click "Finish"

Step2. Please refer to the following settings

| Bits per second | 115200 |
|-----------------|--------|
| Data bits       | 8      |
| Parity          | None   |
| Stop bits       | 1      |
| Flow control    | None   |

Step3. File  $\rightarrow$  Properties  $\rightarrow$  Settings  $\rightarrow$ Click "ASCII Setup..."  $\rightarrow$  Select "Echo typed character locally"  $\rightarrow$  OK

Step4. Input "AT" and press "Enter", then you will receive "AT OK"

| Install New Moder<br>Select the port(s) | n<br>I you want to install the modern on. |
|-----------------------------------------|-------------------------------------------|
|                                         | You have selected the following modem:    |
|                                         | Standard 19200 bps Modem                  |
|                                         | On which ports do you want to install it? |
|                                         | C All ports                               |
|                                         | ociccust arts                             |
|                                         | COM1                                      |
|                                         |                                           |
|                                         |                                           |
|                                         |                                           |
|                                         | 2                                         |
|                                         |                                           |

Step4. Control Panel  $\rightarrow$  Double-click "Phone and Modem Options"  $\rightarrow$  Modem

- → Select "Standard 19200 bps Modem"
- → Click "Properties"

Step5. Control Panel  $\rightarrow$  Double-click "Phone and Modem Options"  $\rightarrow$  Modem  $\rightarrow$  Select "Standard 19200 bps Modem"  $\rightarrow$  Click "Properties"  $\rightarrow$  Modem  $\rightarrow$ 

Maximum Port Speed  $\rightarrow$  115200

| tandard 19200 bps Modem Properties        | ? ×    |
|-------------------------------------------|--------|
| General Modern Dignostics Advanced Driver |        |
| Port: COM1                                |        |
| Speaker volume                            |        |
| Low High                                  |        |
| Y I                                       |        |
|                                           |        |
| Maximum Port Opeeu                        |        |
| 115200                                    |        |
| 2.                                        |        |
| Dial Control                              |        |
| Wait for dial tone before dialing         |        |
|                                           |        |
|                                           |        |
|                                           |        |
|                                           | Const  |
| UK                                        | Lancel |

Step6. Advanced  $\rightarrow$  Extra initialization commands:

Note: GPRS's APN must be provided from your Telecom. CO., LTD.

For example in Taiwan:

AT+CGDCONT=1,"IP","INTERNET"

For example in China:

AT+CGDCONT=1,"IP"," CMNET"

| lization commands: | ~             | 1.                      |                                |
|--------------------|---------------|-------------------------|--------------------------------|
|                    | ~             | 2.                      |                                |
|                    |               |                         |                                |
|                    |               |                         |                                |
|                    |               |                         |                                |
|                    | dem Diagnos s | dem Diagnodies Advanced | dem Diagnodics Advanced Differ |

Step7. Diagnostics  $\rightarrow$  Query Modem  $\rightarrow$  Click "OK"

Note: If user queries modem that gets an Error, please try again.

| General Motem Diagnostics Ad anced Driver |    |
|-------------------------------------------|----|
| Modem Information                         |    |
| Hardware ID mdmgen192                     |    |
|                                           |    |
| Command Response                          |    |
|                                           | -  |
| $\sim$                                    | 2. |
| Query Mod                                 |    |
| Logging Append to Log View log            | 2  |
| $\sim$                                    | 3. |
| OK                                        |    |

#### Step8. Click "OK"

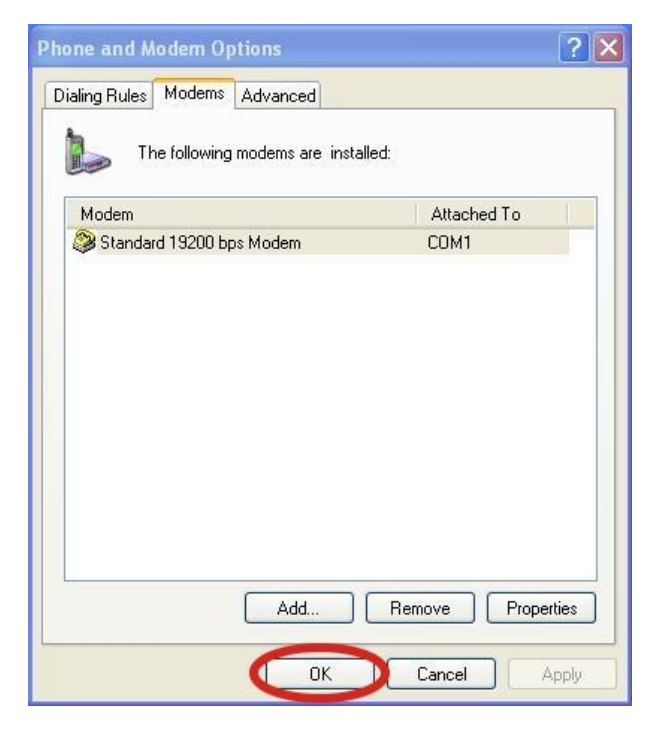

# ➤ Create a new dial-up on a PC Step1. Control Panel → Network Connections → Click "Create a new connection" → Click "Next" → Select "Connect to the Internet" → Click "Next"

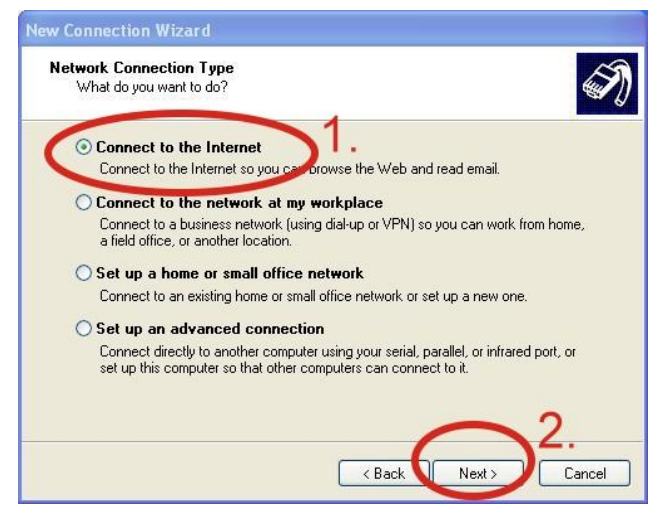

Step3. Your GPRS's name  $\rightarrow$  Click "Next"  $\rightarrow$  Phone Number:  $\rightarrow$  Click "Next" Note: Phone Number must be provided from your Telecom. CO., LTD. For example in Taiwan: \*99\*\*\*1#

| New Cor   | nnection Wizard                                                                                                    |
|-----------|----------------------------------------------------------------------------------------------------|
| Phon<br>W | e Number to Dial<br>/hat is your ISP's phone number?                                                                                                    |
| Č         | ype the choice name of the phone number:<br>Phone number:<br>You might need to include a thir or the area code, or both. If you are not sure<br>you need the extra numbers, dial the phone number on your telephone. If you<br>hear a modem sound, the number dialed is correct. |
|           | <u> </u>                                                                                                    |
|           | <pre></pre>                                                                                                    |

Step4. GPRS's User name and GPRS's Password  $\rightarrow$  Click "Next"  $\rightarrow$  Click "Finish"

Note: GPRS's User name and GPRS's

Password must be provided from your Telecom. CO., LTD.

| d    | Internet Account Information                                                                                                    |
|------|----------------------------------------------------------------------------------------------------|
|      | You will need an account name and password to sign in to your Internet account.                                                                                                    |
|      | Type an ISP account name and password, then write down this information and store it in a safe place. (If you have forgotten an existing account name or password, contact your ISP.) |
|      | Password:<br>Confirm password:                                                                                                    |
| ncel | <ul> <li>Use this account name and password when anyone connects to the Internation<br/>this comption.</li> <li>Make this the default Internet connection</li> </ul>                  |
|      | ✓ Turn on Internet Connection Firewall for this connection                                                                                                    |
|      | < Back Next > Cancel                                                                                                    |

# Step2. Select "Connect using a dial-up modem" $\rightarrow$ Click "Next"

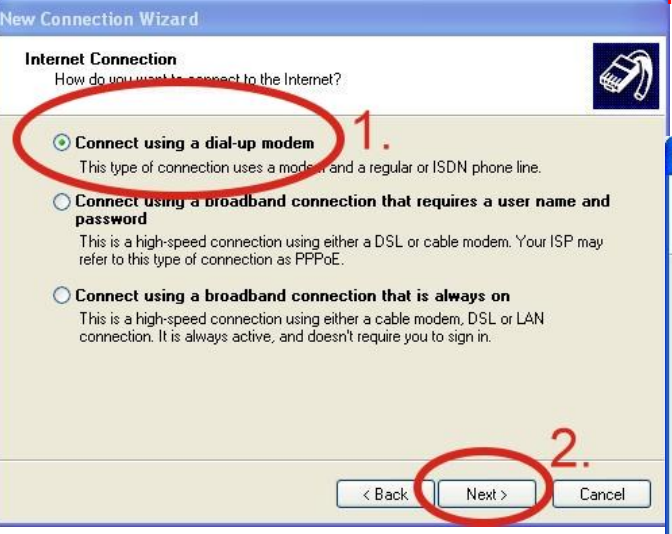

Step5. Control Panel  $\rightarrow$ Network Connections  $\rightarrow$ Click "Your GPRS's name"  $\rightarrow$  File  $\rightarrow$  Properties  $\rightarrow$  General  $\rightarrow$ Select "Standard 19200 bps Modem"  $\rightarrow$  Click "Configure"

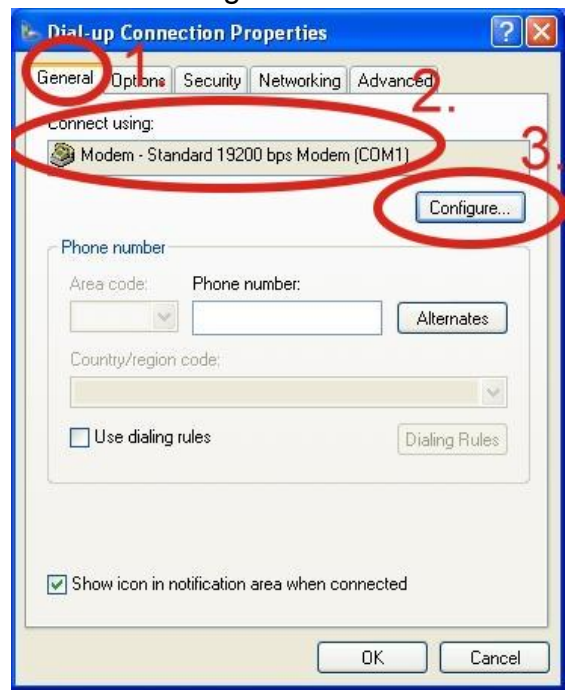

Step6.Maximum speed(bps) → Select "115200" → Don't select "Enable hardware flow control" → Click "OK"

#### Step7. Control Panel $\rightarrow$ Network

Connections  $\rightarrow$  Double-Click "Your GPRS's name"  $\rightarrow$  Click "Dial"

| Dial: | *99***1# |            | 1    |
|-------|----------|------------|------|
| Dial  | Cancel   | Properties | Help |

Step8. If you connect to internet successfully, your toolbar have new logo

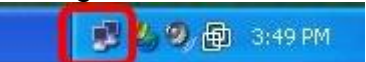

# Technical Support

 ICP DAS Service : <u>service@icpdas.com</u>
 I-8212W / I-8213W Website: <u>http://m2m.icpdas.com/i-8212w.html</u>

**3.** I-8212W-3GWA / I-8213W-3GWA Website: <u>http://m2m.icpdas.com/i-8212w-3GWA.html</u>